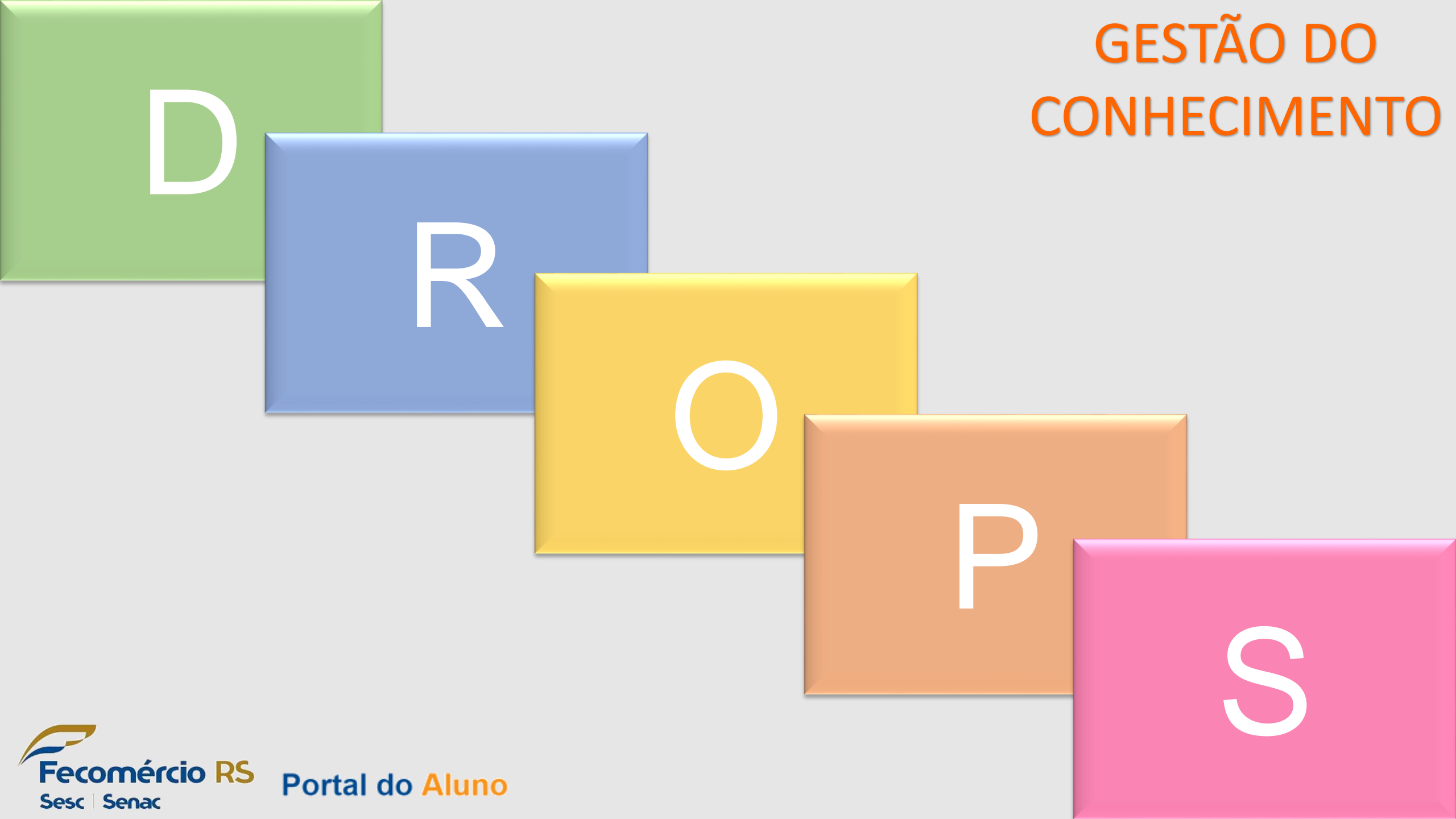

Link de acesso: http://apsweb.senacrs.com.br/modulos/aluno/login.php5? Login: matrícula Senha (primeiro acesso): data de nascimento completa. Ex: 22091996

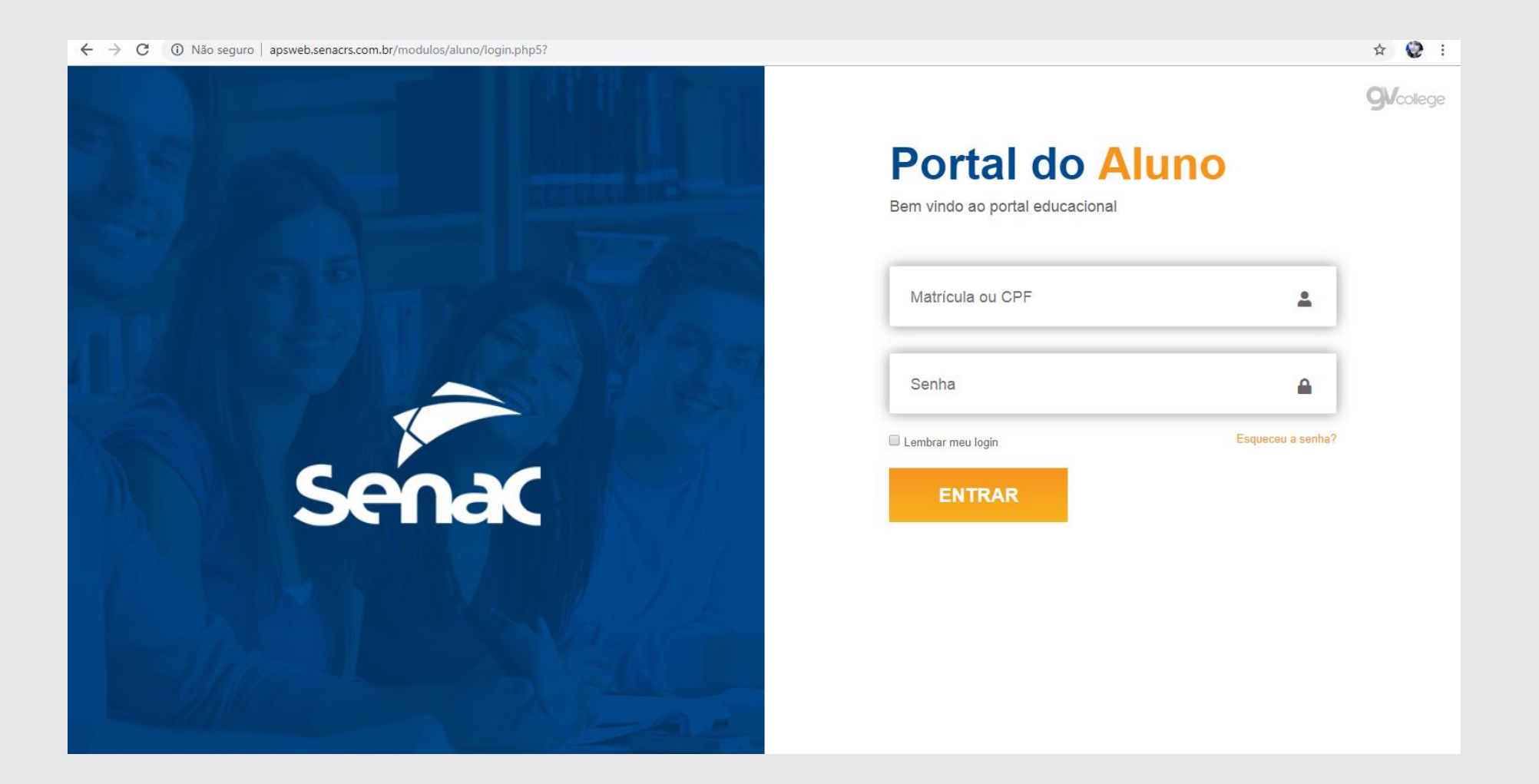

CONHECIMEN

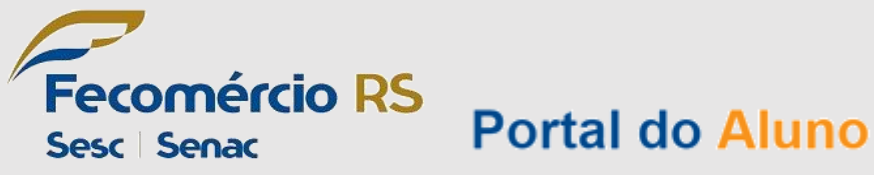

No canto esquerdo da tela, clique em "Autoatendimento".

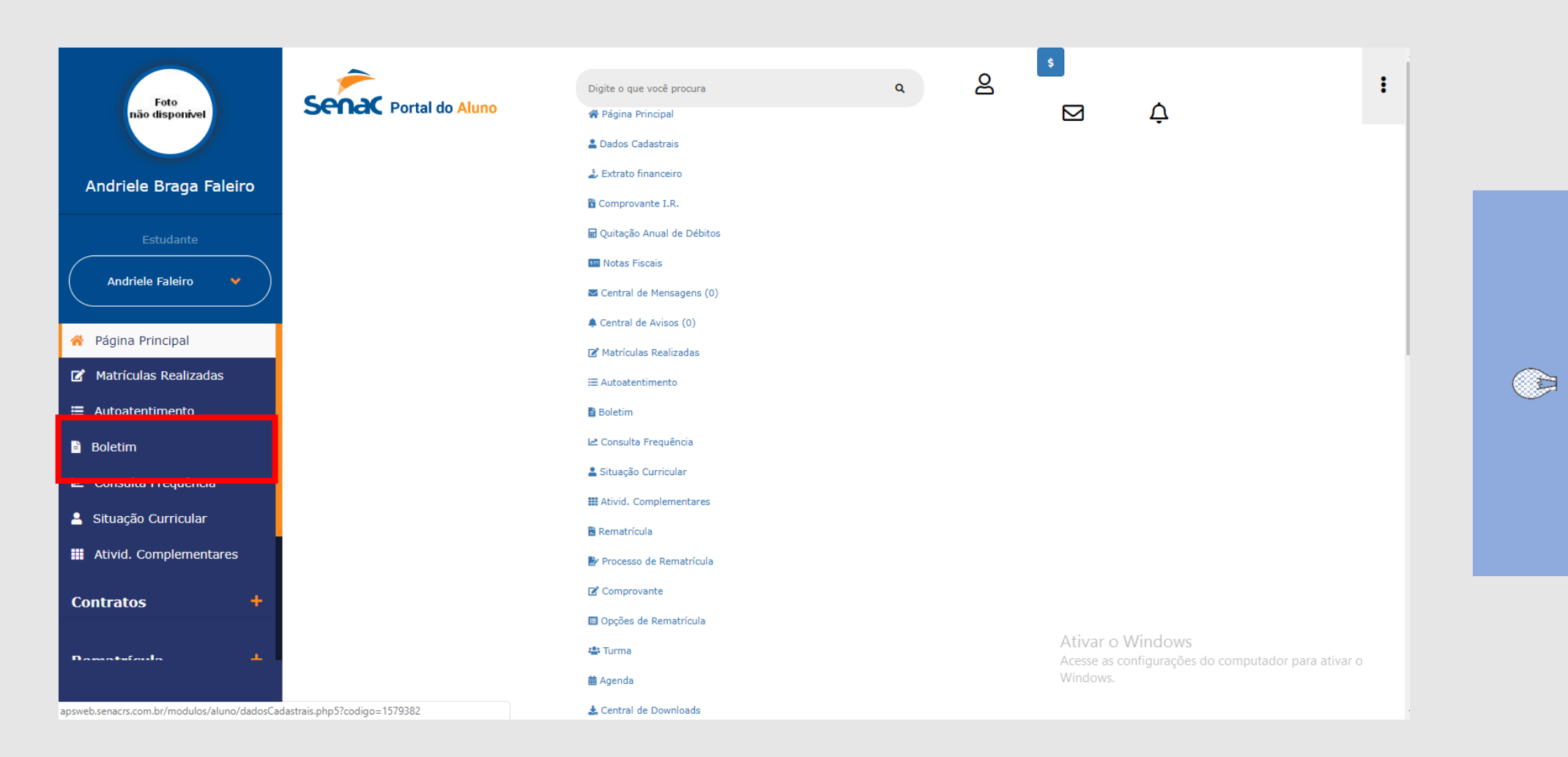

CONHECIMENT

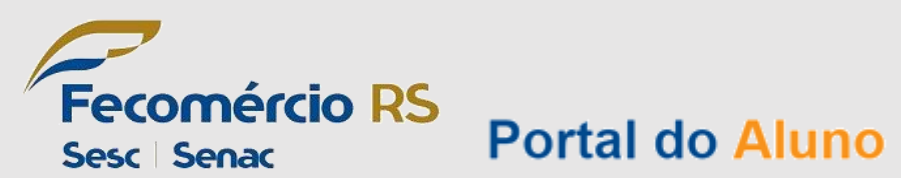

| Foto<br>não disponível     | Sector Portal do Aluno<br>Sua sessão expirará em: 09:54 | Digite o que você procura | ٩ | ¢ | Unidade: 31 | \$<br>SENAC RS - S | Ŧ |
|----------------------------|---------------------------------------------------------|---------------------------|---|---|-------------|--------------------|---|
| Andriele Braga Faleiro     | Autoatendimento                                         |                           |   |   |             |                    |   |
| Estudante Andriele Faleiro | Solicitar serviço Exibir: Todos 💌                       | v Buscar                  |   |   |             | Observação         |   |
| 😚 Página Principal         |                                                         |                           |   |   |             |                    |   |
| 🕑 Matrículas Realizadas    |                                                         |                           |   |   |             |                    |   |
| 🗮 Autoatentimento          |                                                         |                           |   |   |             |                    |   |
| 🖹 Boletim                  |                                                         |                           |   |   |             |                    |   |
| 🗠 Consulta Frequência      |                                                         |                           |   |   |             |                    |   |
| 💄 Situação Curricular      |                                                         |                           |   |   |             |                    |   |
| 🗰 Ativid. Complementares   |                                                         |                           |   |   |             |                    |   |
| Contratos +                |                                                         |                           |   |   |             |                    | _ |
| Rematrícula +              |                                                         |                           |   |   |             |                    |   |
| 😬 Turma                    |                                                         |                           |   |   |             |                    |   |

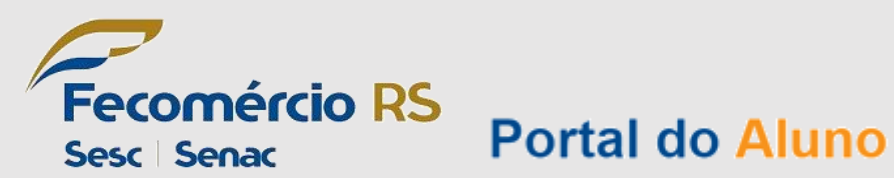

## Selecione o serviço que deseja.

| Foto<br>não disponível                                              | Senac Po                                                    | ortal do Aluno                              | Digite o que você procura                                                                              | Q | Ļ             |          | \$             | 2          | * |
|---------------------------------------------------------------------|-------------------------------------------------------------|---------------------------------------------|----------------------------------------------------------------------------------------------------|---|---------------|----------|----------------|------------|---|
| Andriele Braga Faleiro                                              | Sua sessão expira<br>Autoatendimento<br>Solicitar serviço E | Serviço:                                    | CANCELAMENTO DE CURSO                                                                                  | • |               | dade: 31 | SENAC RS - SEN | NAC CANOAS | • |
| Estudante Andriele Faleiro                                          | Data<br>Nenhuma solicitação                                 | Solicitação:<br>Quantidade:<br>Observações: | 22/03/2019 Prazo de entrega: -<br>1 Valor total: -                                                     |   |               |          | Observação     |            |   |
| <ul> <li>Página Principal</li> <li>Matrículas Realizadas</li> </ul> |                                                             |                                             |                                                                                                    |   |               |          |                |            |   |
| <ul><li>Autoatentimento</li><li>Boletim</li></ul>                   |                                                             |                                             |                                                                                                    |   |               |          |                |            |   |
| Consulta Frequência Situação Curricular                             |                                                             | Pagamento:                                  | <ul> <li>Débito</li> <li>Caixa: o pagamento deverá ser efetuado diretamente na instituição.</li> </ul> |   |               |          |                |            |   |
| Contratos +                                                         |                                                             |                                             |                                                                                                    |   | uiar Canadar  |          |                |            |   |
| Rematrícula +                                                       | L                                                           |                                             |                                                                                                    | E | unai Cancelar |          |                |            |   |

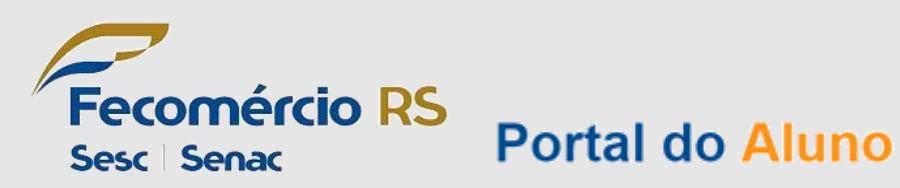

## Selecione o motivo (nos casos de cancelamento de curso).

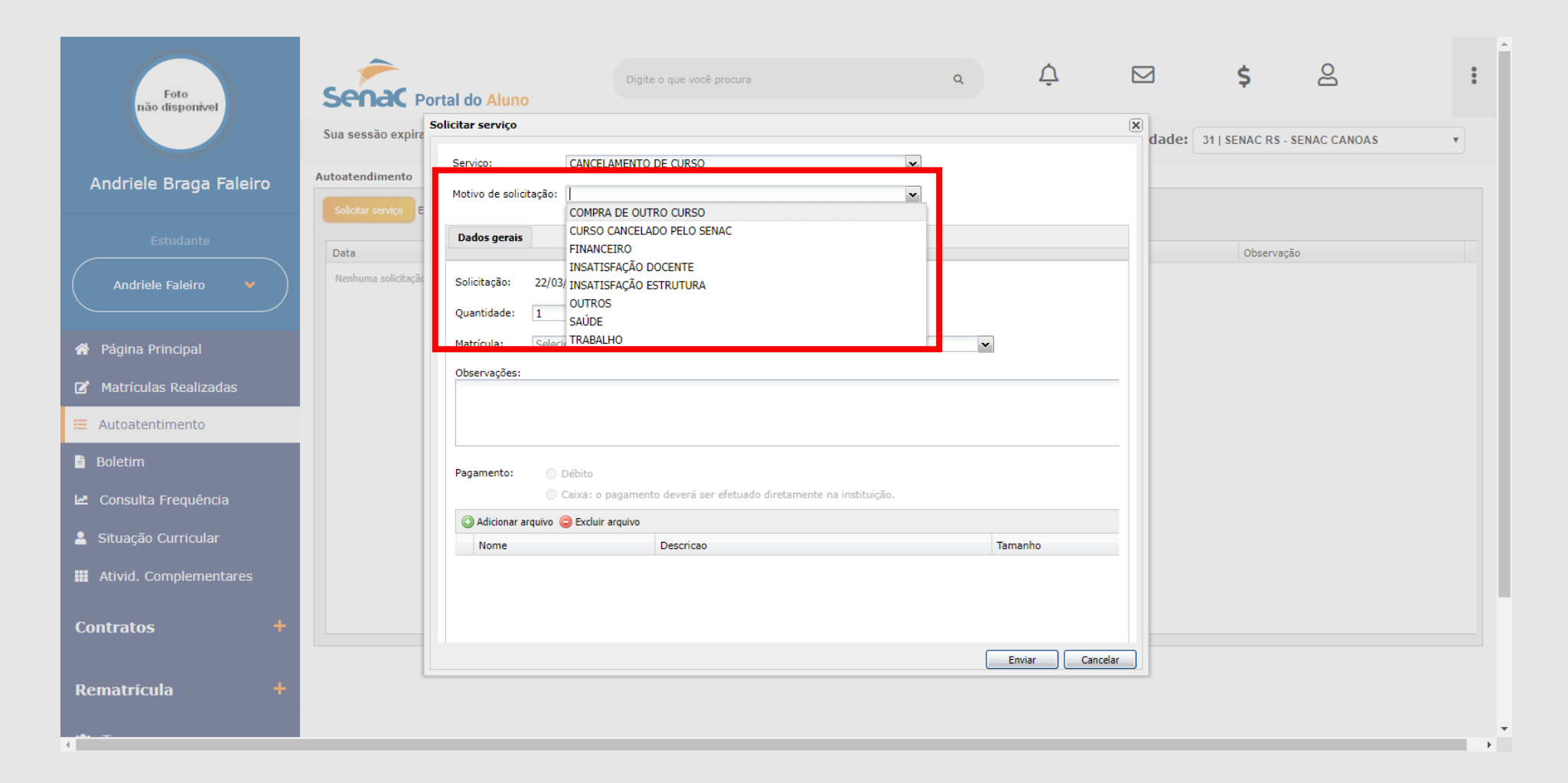

CONHECIMENTO

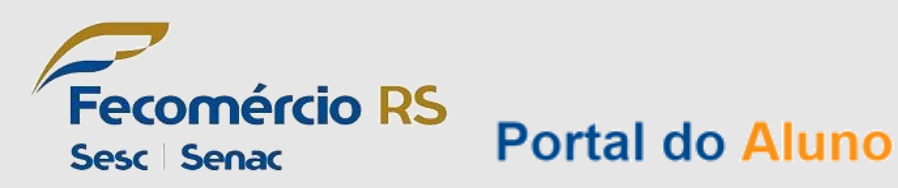

## Selecione a turma/curso que deseja solicitar o serviço.

| Foto<br>não disponível                                                                       | Senac Po<br>Sua sessão expira | Digite o que você procura Q Ç E \$ 2                                                                                                    |
|----------------------------------------------------------------------------------------------|-------------------------------|----------------------------------------------------------------------------------------------------|
| Andriele Braga Faleiro                                                                       | Autoatendimento               | Serviço: CANCELAMENTO DE CURSO                                                                                                    |
| Estudante Andriele Faleiro                                                                   | Data<br>Nenhuma solicitação   | Dados gerais     Observação       Solicitação:     22/03/2019     Prazo de entrega:     6 dia(s)       Quantidade:     Malentade     Consultades                                                                                                    |
| <ul> <li>Página Principal</li> <li>Matrículas Realizadas</li> <li>Autoatentimento</li> </ul> |                               | Matrícula:       2013/1 - ADMN13/PRT - Módulo I - Téc. Administração - ATIVO         Observações:       2013/2 - ADMNII/PRT - Módulo II - Téc. Administração - ATIVO         2014/1 - ADMNII/PRT - Módulo III - Téc. Administração - ATIVO         2016/0 - 310004418 - 1 - SAÚDE - ATIVO         2016/0 - 310004418 - 1 - SAÚDE - ATIVO                                                                      |
| <ul> <li>Boletim</li> <li>Consulta Frequência</li> <li>Situação Curricular</li> </ul>        |                               | 2017/0 - 310004828 - 1 - INFORMÁTICA - ATIVO         Pagamento:       2017/0 - 310004826 - 1 - COMUNICAÇÃO - ATIVO         2018/0 - 310005026 - 1 - GESTÃO E NEGÓCIOS - ATIVO         2019/0 - 310005200 - 1 - GESTÃO E NEGÓCIOS - ERRO NA MATRÍCULA(11/12/2018)         Control - Addicionar art         2019/1 - ESTN-19A1V - Módulo I - Técnico.em.Estética.MPS - CANCELAMENTO(18/12/2018)         Tamanho |
| <ul><li>Ativid. Complementares</li><li>Contratos +</li></ul>                                 |                               | Enviar Cancelar                                                                                                    |
| Rematrícula +                                                                                |                               |                                                                                                    |

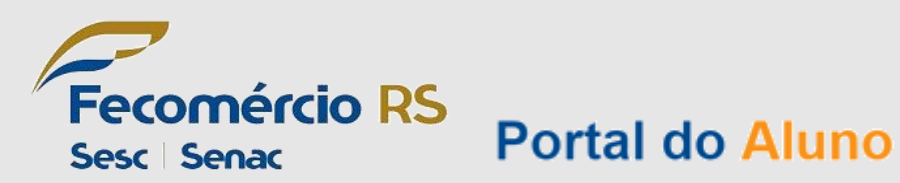

Descreva sua necessidade.

Em "adicionar arquivo", você pode anexar documentos que deseja para comprovação. Ex: atestados médicos, escolares, desligamento, históricos, entre outros.

Após realizar o preenchimento e anexar os arquivos, clique em "enviar"

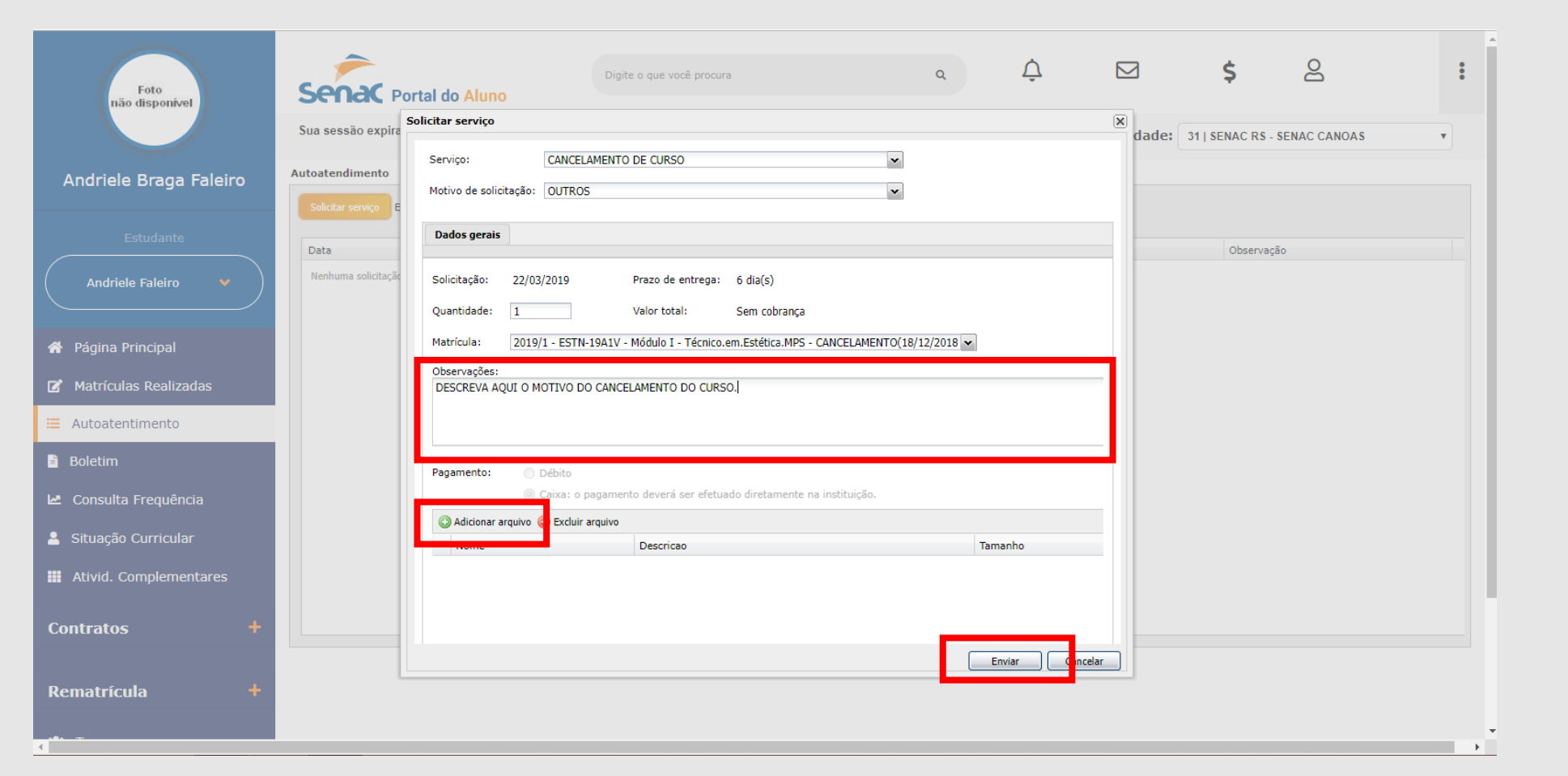

HECIME

ŻO

Fecomércio RS Sesc | Senac Portal do Aluno